# ANNOUNCEMENT OF SUCCESSFUL APPLICANTS

#### STEP 1

# I 出願情報の登録等 出願を予定する選抜等を選択し、出願に必要な情報を登録します。 入学検定料の納付や出願手続きもこちらから行います。合格者発表期 間中はこちらから受験結果を確認できます。 公立高校特別選抜等(2月) 府立支援学校入学者決定 II その他 ・ログインパスワードの変更やメールアドレスの変更等は、「メニ ユー」ボタンから該当する項目を選択して行ってください。 ・「メニュー」ボタンからも各ページに進むことができます。 ・ブラウザの「戻る」は使用できません。 ・ブラウザを閉じたり、長時間画面から離れるときは、入力途中の 内容を登録してから行ってください。

On the My Page screen, select the name of the selection from "II. Register Application Information."

(On the left, the Public High School Special Selection (February))

## STEP 2

| *           | マイページ               | 🛤 😑       |
|-------------|---------------------|-----------|
| ログインID:A488 | 30017 🔺             |           |
| 出願状況        |                     |           |
| 出願完了(       | 特別選抜(音楽科))          |           |
|             |                     |           |
|             | 特別選抜(音楽科)<br>合格者発表中 |           |
|             |                     | トップページに戻る |

Select the name of the selection with "Announcement of successful applicants" indication.

#### STEP 3

| インID:A63D1076 ▲<br>- 合格者発表<br>- 合格者発表<br>- の格者発表<br>- の格者発表<br>- ひろ<br>- (1)<br>- (2)<br>- (2)<br>- ( | <u>の結果は</u><br>余く)<br><sup>美校</sup> | 次のとま                | らりです。             |    |
|----------------------------------------------------------------------------------------------------|-------------------------------------|---------------------|-------------------|----|
| <ul> <li>合格者発表</li> <li>入学者選抜</li> <li>区分</li> <li>特別選抜(音楽科を即学校<br/>学校<br/>岸和田市立産業高等**</li> <li>結果</li> <li>デザインシステム合</li> </ul>                                                                                                    | <u>の結果は</u><br>余く)<br><sup>美校</sup> | 次のとま                | らりです。             |    |
| <u>入学者選抜</u><br>区分<br>特別選抜(音楽科を即<br>学校<br>岸和田市立産業高等 <sup>4</sup><br>編果<br>デザインシステム合                                                                                                    | <u>の結果は</u><br>余く)<br><sup>美校</sup> | 次のとま                | らりです。             |    |
| <u>ステ有選抜</u><br>医分<br>特別選抜(音楽科を開<br>学校<br>岸和田市立産業高等等<br>結果<br>デザインシステム合                                                                                                    | <u>の結果に</u><br>徐く)<br>芝校            |                     | 5009.             | _  |
| 特別選抜(音楽科をN<br>学校<br>岸和田市立産業高等等<br>結果<br>デザインシステム合                                                                                                    | 乐く)<br>芝校                           |                     |                   |    |
| 岸和田市立産業高等<br>結果<br>デザインシステム合                                                                                                    | ź校                                  |                     |                   |    |
| <sup>結果</sup><br>デザインシステム合                                                                                                    |                                     |                     |                   |    |
| and a second second second                                                                                                    | 格                                   |                     |                   |    |
| 「学力検査の得点等                                                                                                    | F                                   | E                   |                   |    |
|                                                                                                    | 9                                   | Ч                   |                   |    |
|                                                                                                    | 数                                   | 学                   |                   |    |
|                                                                                                    | 30                                  | )<br>+++>+          | ->> >-<           |    |
| 火治(                                                                                                    | リスニン<br>66                          | ツを昌(<br>5           | 3) ※              |    |
|                                                                                                    | 理和                                  | 树                   |                   |    |
|                                                                                                    | 96                                  | 5                   |                   |    |
|                                                                                                    | 社:                                  |                     |                   |    |
|                                                                                                    | 実                                   | 支                   |                   |    |
|                                                                                                    | 0                                   |                     |                   |    |
|                                                                                                    | 面                                   | 妾                   |                   |    |
|                                                                                                    | 自己申                                 | 告書                  |                   |    |
|                                                                                                    | 0                                   |                     |                   |    |
| 泪                                                                                                    | 動/行                                 | 動の記録                |                   |    |
| ※欠席の場合、0と表<br>調査書評定                                                                                                    | 示されま                                | ます。                 |                   |    |
|                                                                                                    | 1年                                  | 2年                  | 3年                |    |
| 国語                                                                                                    | 4                                   | 4                   | 2                 |    |
| 数学                                                                                                    | 2                                   | 2                   | 2                 |    |
| 理科                                                                                                    | 2                                   | 2                   | 2                 |    |
| 音楽                                                                                                    | 2                                   | 2                   | 2                 |    |
| 美術                                                                                                    | 2                                   | 2                   | 2                 |    |
| 保険体育                                                                                                    | 5                                   | 3                   | 3                 |    |
| 技術・豕庭<br>茶語                                                                                                    | 4                                   | 1                   | 1                 |    |
| 米市                                                                                                    | Э                                   | 3                   | 3                 |    |
| <ul> <li>・令和6年1月5日(金):</li> <li>学料の支払いを完了し</li> <li>・志願先の学校からの</li> <li>ってください</li> </ul>                                                                                                    | までに「<br>ってくだ<br>のお知ら<br>0円          | 入学料編<br>さい。<br>せをよく | 射付」から下諒<br>読み、手続き | のた |

The results of the selection will be displayed.

[Selection] and [School] display the name of the selection and the school where you applied for. [Result] displays the pass/fail result and the department and the field that you pass.

The "Test Scores" shows the scores of each test.

The "School Report" shows the evaluation submitted by the school in which the applicant is enrolled.

### STEP4

| 入学手続きについては次のとおりです。<br>・令和6年1月5日(金)までに「入学料納付」から下記の入 |
|----------------------------------------------------|
| 子科の文払いを元子してくたさい。<br>、主願生の学校からのお知らせたとくます。 手持きたに     |
| ・心煩元の子权からのむ知らせをよく読み、子続きを1]<br>ってください               |
| 入学村 5,650円                                         |
| 入金總額 0円                                            |
| <b>入金状况</b><br>未納                                  |
| 入学科納付                                              |
|                                                    |

In the case of passing, if the "deadline for payment of admission fee" and "admission fee" is displayed at the bottom of the screen, please press Payment Admission Fee button and complete the payment by the stated date.